## Cadastro de Combos

No Painel Web você pode cadastrar combos (ou kits) de produtos para serem adquiridos por seus consumidores com preço customizável.

1.Acesse sua conta no painel.velocepos.com.br, clique no menu Cadastros e selecione a opção Combo, como na figura abaixo:

×

2. Na página de Combo, clique no botão "Novo" para cadastrar um novo combo de produtos

×

## 3. A seguir, você deve cadastrar os dados do combo.

\*Empresa: Comece escolhendo em qual empresa será cadastrado o combo

×

\*Categorias: Selecione as categorias para filtragem da visualização do produto no aplicativo

×

\*Nome: Escolha um nome para o novo combo

×

**Código de Identificação Interno:** Preencha com o código que será usado posteriormente para identificar o produto facilmente no sistema Valores dos itens e do combo: A seguir você poderá ver o valor total dos itens no seu combo e definir por qual o melhor valor quer vendê-lo

| Valor total dos itens | Valor total custo combo |
|-----------------------|-------------------------|
| 6,00                  | 2,25                    |
| * Valor do combo      |                         |
| 5,00                  | ✓ Ativo                 |

**Listagem de produtos:** No final da página estarão listados os produtos selecionados para compor o combo. Para adicionar mais produtos, basta clicar no sinal de "+" na lateral direita.

×

4. Por fim, clique em Salvar. Pronto, seu combo foi cadastrado com sucesso!

×

×